## my Heliotrope User Guide

## **Credit Overloads**

## **Granting Credit Overloads**

- 1. Go to <u>www.purchase.edu/faculty-and-staff/</u>
- 2. Click on myHeliotrope and login with your Purchase College ID and password.
- 3. Click Faculty Services.
- 4. Click Advising Menu.
- 5. Click Grant Credit Overload.
- Select the Term and enter the Student ID if you have it or click Get Info to view all declared students.
- 7. Click the student's name, a new box should appear under the Advisees label.
- 8. Ensure that the **Term** chosen is correct.

| Student ID | Name               | Term    | Current Max | New Max |
|------------|--------------------|---------|-------------|---------|
| P00251390  | Father,LukeIAmYour | Sprit 💌 | 18.000      |         |
|            |                    |         |             | Confirm |

- 9. Enter the New Max, and click Confirm.
- 10. There isn't a confirmation notification, but the **New Max** entered will disappear upon completion.